## 20. Pirkimo sąskaitos registravimas, kai pirkimą atlieka atskaitingas asmuo

Pirkimo sąskaitos registravimas, kai pirkimą atlieka atskaitingas asmuo, atliekamas beveik identiškai kaip ir įprastų pirkimų registravimas, skirtumas tik tas, kad pirkimo sąskaitos pagrindinėje informacijoje papildomai užpildomas laukas Atsakingas asmuo. Vėliau skola nuo pardavėjo perkeliama atskaitingam asmeniui. 1. Pirkimo sąskaitos registravimas. Detali instrukcija <u>čia</u>. Papildomai, supildžius pirkimo sąskaitą, sąskaitos pagrindinėje informacijoje nurodomas atskaitingas asmuo (kaip sistemoje sukurti atskaitingą asmenį rasite <u>čia</u>).

| Pirkimo sąskaita: U    | Pirkimo sąskaita: UAB BRC Vilnius / KIL-0633 1329,53 EUR / 1329,53 EUR |           |                     |      |                   |                   |             |    |                    |                    |                     |                |      |
|------------------------|------------------------------------------------------------------------|-----------|---------------------|------|-------------------|-------------------|-------------|----|--------------------|--------------------|---------------------|----------------|------|
| Pagrindinė informacija | Pagrindinė informacija                                                 | 🔗 Mokéti  | inos/gautinos sumos | Oper | racijos Administr | avimo informacija | ļrašo sauga |    |                    |                    |                     |                |      |
| 🍞 Sąskaitos detalės    | ☆ Pagrindinė informacija                                               |           |                     |      |                   |                   |             |    |                    |                    |                     |                |      |
| 😥 Mokėjimo informacija | Serija / Numeris                                                       | KIL       | 0633                |      | Dokumento data    | 2018-02-03        |             | •  | Sąskaitą išrašė    | Kristina Markelvté |                     |                | Q 9. |
| Priskirtos nuomos su   | Orginali dokumento data                                                |           |                     | -    | Stornavimo data   |                   |             |    | Dokumento statusas | Nauja              | Apmokėjimo statusas | Neapmokéta     |      |
| 😵 Apskaita             | Gavimo data                                                            | 2018-02-0 | 13                  | -    | Registras         | $\checkmark$      |             |    | Apmokéti iki       | 2018-02-28         | Atidėjimas dienomis |                | 25   |
| Susijusios saskaitos   | Tipas                                                                  | Pirkimo s | ąskaita             |      | Kursas            |                   | 1,00000000  | 00 | Mokėjimo būdas     | -                  |                     |                |      |
| Susile asmenys         | Sąskaitos valiuta                                                      | EUR       |                     | -    | Valiutos data     | 2018-02-03        |             | Ŧ  | Priskirta sutartis |                    | Projektas           | Administracija | Q Q  |
| Susiję objektai        | Aprašymas                                                              |           |                     |      |                   |                   |             |    | Kaina su PVM       |                    |                     |                |      |
| a Atributai            |                                                                        |           |                     |      |                   |                   |             |    | Atskaitingas asmuo | lonas Vadovas      |                     |                | 29   |
| 🧐 Pastabos             |                                                                        |           |                     |      |                   |                   |             |    |                    |                    |                     |                |      |

**2.Skolos perkėlimas nuo tiekėjo atskaitingam asmeniui.** Patvirtinus pirkimą skola perkeliama nuo Partnerio atskaitingam asmeniui.

2.1. Pirkimo sąskaitoje spauskite mygtuką [Apmokėti].

| 🗸 🥪 начны разары 🔛                |                         |                                            | ··· 🖂 🖂 ···   | оксјпто ваа |                  | mistracija 🔛 🔍  | archenar  |
|-----------------------------------|-------------------------|--------------------------------------------|---------------|-------------|------------------|-----------------|-----------|
| 📔 <u>N</u> aujas 📙 <u>S</u> augot | i 🛃 lšsaugoti kaip 🛔    | 🛚 Saugoti ir <u>u</u> ždaryti 🛛 ಿ <u>A</u> | tnaujinti 🛛 😂 | Spausdinti  | 🝷 🎲 Veiksmai     | 🝷 📝 Redaguoti s | askaitą   |
| 🕴 📝 Priskirti sutartį 🔞           | Stornuoti pirkimą 💰 4   | Apmokéti                                   |               |             |                  |                 |           |
| Pirkimo sąskaita: U               | AB BRC Vilnius / Kl     | L-0633 1329,53 EUR / :                     | 1329,53 EU    | JR          |                  |                 |           |
| Pagrindinė informacija            | Pagrindinė informacija  | 🖄 Mokėtinos/gautinos sumos                 | Operacijos    | Administra  | /imo informacija | Įrašo sauga     |           |
| Saskaitos detalés                 | ☆ Pagrindinė informaci  | ja                                         |               |             |                  |                 |           |
| Mokėjimo informacija              | Serija / Numeris        | KIL 0633                                   | Dokur         | mento data  | 2018-02-03       |                 | Sąskaitą  |
| Priskirtos nuomos su              | Orginali dokumento data |                                            | Stoma         | vimo data   |                  |                 | Dokume    |
| Apskaita                          | Gavimo data             | 2018-02-03                                 | Registr       | as          |                  |                 | Apmok     |
| Susijusios saskaitos              | Tipas                   | Pirkimo sąskaita                           | Kursas        |             |                  | 1,00000000      | ) Mokėjim |
| 🔏 Susiję asmenys                  | Sąskaitos valiuta       | EUR                                        | Valiut        | os data     | 2018-02-03       |                 | Priskirta |

2.2. Sistemoje atveriamas pinigų kvitas. Užpildykite pinigų kvito (dokumento, kuriuo pagrįstas sąskaitos apmokėjimo faktas) informaciją. Pasirinkite Kurti naują ir nurodykite:

- o Data pinigų kvito data
- o Suma kvito suma

o Serija, numeris – nurodykite dokumento, kuriuo pagrįstas sąskaitos apmokėjimo faktas seriją ir numerį

o Tipas – pasirinkite iš sąrašo dokumento, kuriuo pagrįstas sąskaitos apmokėjimo faktas tipą.

Supildę informaciją spauskite [Toliau].

| Apmokėti                                                           |                                                |                     |       | _    |        | $\times$ |
|--------------------------------------------------------------------|------------------------------------------------|---------------------|-------|------|--------|----------|
| <b>Užpildykite pinigų kvito</b><br>Užpildykite laukų reikšmes ir į | <b>informacija.</b><br>paspauskite 'Toliau >'. |                     |       |      |        | 0        |
|                                                                    |                                                |                     |       |      |        |          |
| Pinigų kvitas                                                      |                                                |                     |       |      |        |          |
| Kurti naują                                                        |                                                |                     |       |      |        |          |
| Data                                                               | 2018-02-03                                     | ]                   |       |      |        |          |
| Suma                                                               | 1329,53                                        | Valiuta             | EUR   |      |        | -        |
| Ekvivalento suma                                                   | 1329,53                                        | Ekvivalento valiuta | EUR   |      |        |          |
| Valiutos kursas                                                    |                                                |                     |       |      | 1,0000 | 000000   |
| Serija                                                             | HU                                             | Numeris             | 23650 |      |        |          |
| Tipas                                                              | Kasos čekis                                    | ]                   |       |      |        |          |
|                                                                    | Registras                                      |                     |       |      |        |          |
|                                                                    |                                                |                     |       |      |        |          |
|                                                                    |                                                |                     |       |      |        |          |
|                                                                    |                                                |                     |       |      |        |          |
|                                                                    |                                                |                     | Tolia | au > | Nutra  | ukti     |

2.3. Sekančiame lange matysite korespondencijas, kuriomis skola nuo partnerio bus perkeliama Atskaitingam asmeniui. Atkreipiame dėmesį, jog lange galite matyti abu perkėlimo apskaitos kvitus, tereikia atverti antro apskaitos lapo įrašus viršuje. Pasitikrinę įrašų teisingumą spauskite **[Toliau]**. Jei įrašai Jums netinka, pasikoreguokite juos rankiniu būdu.

| HU-23650                                            | HU-23650_A                   |                              |                    |                      |            |                    |                |
|-----------------------------------------------------|------------------------------|------------------------------|--------------------|----------------------|------------|--------------------|----------------|
| <ul> <li>Bendra informa</li> <li>Turinys</li> </ul> | ija<br>Apmokėjimas peratskai | itingą asmenį (Accountable p | erson)             |                      | Apsl       | aitos žurnalas     | BZ Bendrasis Ž |
|                                                     |                              |                              | Оре                | racijos data         | 2018-02-28 |                    |                |
|                                                     |                              |                              | Dok                | kumento data 2018-02 |            |                    |                |
| Korespondencija                                     |                              |                              |                    | ۹,                   | Doku       | mento storno data  |                |
| Dokumento tipas                                     | Mokėjimai: Pinigų kvitas     | Dokumento numeris            | HU-23650           | Q 9,                 |            |                    |                |
| Pagrindo doku                                       | iento informacija            |                              |                    |                      |            |                    |                |
| 📄 Pridėti įrašą                                     | 🌸 Pridėti sąskaitą           | 👃 [kelti korespondenciją     | 🗙 <u>P</u> ašalint |                      | <b>V</b> 9 | Sugrupuoti pagal D | )K sąskaitą    |
| Sąskaitos nu                                        | eris                         | Sąskaitos pavadinimas        |                    | Debeta               | s          | Kreditas           |                |
| ▶ 4430                                              | Skolos tiekėjam              | s už prekes ir paslaugas     |                    | 1                    | 329,53     | 0,00               |                |
| 700                                                 | Atskaitingų asm              | enų tarpinė sąskaita         |                    |                      | 0,00       | 1 329,53           |                |
|                                                     |                              |                              |                    | Σ = 1                | 329,53     | Σ = 1 329,53       | ;              |
|                                                     |                              |                              |                    |                      |            |                    |                |

Po šios operacijos sistemoje sukuriamas pinigų išmokėjimo kvitas, kuris automatiškai sudengiamas su pirkimo sąskaita ir pinigų priėmimo kvitas, kurį vėliau reikės sudengti su pinigų išmokėjimu atskaitingam asmeniui. 3. Apmokėjimas atskaitingam asmeniu.

3.1. Apmokėjimas atskaitingam asmeniui kuriamas modulyje *Mokėjimai -> Banko sąskaitos kasos*. Pasirinkus ir atvėrus iš sąrašo reikiamą banko sąskaitą, skiltyje Mokėjimai kuriamas naujas pinigų išmokėjimas.

| Banko sąskaita: P       | agrindinė atsis   | skaitomoji sąs    | kaita Nr. LT00001        | 111122223333344           |                          |                     |                  |
|-------------------------|-------------------|-------------------|--------------------------|---------------------------|--------------------------|---------------------|------------------|
| 🗟 Pagrindinė informacij | a Mokėjimai In    | nporto failai     |                          |                           |                          |                     |                  |
| 📝 Mokėjimai             | Pagrindinė info   | ormacija          |                          | Vieta                     |                          |                     |                  |
| 👳 Apskaita              | Piniginis likutis |                   | 10734,68                 | Administruojamas org. vie | netas Jūsų įmonės pavadi | nimas, UAB          |                  |
| 🛃 Susiję objektai       | Valiuta           | EUR               |                          | Aktyvi                    |                          |                     |                  |
| 🚫 Pastabos              | 🔍 Mokėjima        | ai per banką paie | eška                     |                           |                          |                     |                  |
| 🗅 Dokumentai            | Naujas 🔹          | Atidaryti 🕼       | Atidaryti naujame l      | ange 🗙 Irinti 😹 Imp       | oortuoti mokėjimus 💌 🎺   | Patvirtinti pažymėt | tus 🛛 🧱 Keisti r |
| 🕎 Veiklos/Laiškai       | 🦻 Pinigų g        | gavimas           |                          | · ·                       |                          | , ,                 |                  |
| 🎐 Istorija              | 🌮 Pinigų i        | šmokėjimas        | pelį, uztempkitė jo anti | astę cia.                 |                          |                     |                  |
| *                       |                   | 010303            | Mokėjimo data            | V Mokėjimo Nr.            | Mokėjimo tipas           | Suma                | Valiuta          |
|                         |                   |                   |                          |                           |                          | Σ = 0,00            |                  |
|                         |                   |                   |                          |                           |                          |                     |                  |
|                         |                   |                   |                          |                           |                          |                     |                  |
|                         |                   |                   |                          |                           |                          |                     |                  |
|                         |                   |                   |                          |                           |                          |                     |                  |
|                         |                   |                   |                          |                           |                          |                     |                  |

3.2. Atvertame lange nurodykite:

**Operacijos ID** 

Mokėjimo data

Paskirtis – Atskaitingas asmuo

Gavėjas – nurodykite reikiamą darbuotoją

Spauskite apačioje esantį mygtuką [Pridėti] ir pasirinkite Mokėtina/gautina suma.

| Mokėjimas: - Nr. ,       | (Pinigų išmokėjim      | nas)                |                     |              |               |             |               |          |                        |                              |  |  |
|--------------------------|------------------------|---------------------|---------------------|--------------|---------------|-------------|---------------|----------|------------------------|------------------------------|--|--|
| 彦 Pagrindinė informacija | Pagrindinė informacija | Sumų detalizacijo   | s įrašo sauga       |              |               |             |               |          |                        |                              |  |  |
| 📝 Priskirtos nuomos su   | Pagrindinė informaci   | ié informacija      |                     |              |               |             |               |          |                        |                              |  |  |
| 💎 Apskaita               | Dokumento Nr.          |                     |                     |              |               |             |               |          |                        | 🕵 Jonas Vadovas              |  |  |
| 🧾 Susiję objektai        | Operacijos ID          | п                   |                     |              |               |             |               |          | Sąskaitos Nr           |                              |  |  |
| 🖄 Mokėtinos/gautinos     | Mokėjimo data          | 2018-02-28          | 018-02-28           |              |               |             |               |          | Kodas                  | 35611022564                  |  |  |
| *                        | Paskirtis              | Atskaitingas asmus  | Atskaitingas asmuo  |              |               |             |               |          | ▼ Banko kodas          |                              |  |  |
|                          | Mokėjimo informacij    | a                   |                     |              |               |             |               |          |                        |                              |  |  |
|                          | Mokėjimo nurodymas     |                     |                     |              |               |             |               | Q        | Įmokos kodas sistemoje | e                            |  |  |
|                          | Suma                   | EUR                 | Valiutos kursas     | 1,000        | 0 Ekvivalenta | s           | 0,00 E        | EUR      | Įmokos kodas           |                              |  |  |
|                          | Pagrindas              |                     |                     |              |               |             |               |          | Kodas gavėjo I.S.      |                              |  |  |
|                          |                        |                     |                     |              |               |             |               |          | Kodas mokėtojo I.S.    |                              |  |  |
|                          |                        |                     |                     |              |               |             |               |          | 🔲 Kurti gautiną sumą   | ą                            |  |  |
|                          |                        |                     |                     |              |               |             |               |          | 🔲 Nekurti banko sąs    | kaitos                       |  |  |
|                          |                        |                     |                     |              |               |             |               |          | Užregistruotas aps     | skaitoje                     |  |  |
|                          | Pagrindo dokumenta     | i                   |                     |              |               |             |               |          |                        |                              |  |  |
|                          | Pridéti 🔹 🗙 🛽          | eašalinti 🛛 💕 Atida | aryti 🕼 Atidaryti i | naujame lang | ge 🛛 🖓 Atn    | aujinti pag | rindinės info | ormacijo | s laukus               |                              |  |  |
|                          | 🛯 🗐 🛛 Buhalterinė pa   | ižyma "             | prašymas            | Data A       | pmokėti iki   | Suma        | Neapmoke      | éta suma | a Apmokėjimo suma      | Valiuta                      |  |  |
|                          | 🅟 Mokėjimai            |                     |                     |              |               |             |               |          | 0 0                    |                              |  |  |
|                          | Mokėjimas              | a ižka              |                     |              |               |             |               |          |                        |                              |  |  |
|                          | Mokétina/gau           | tina suma           |                     |              |               |             |               |          |                        |                              |  |  |
|                          | P 3qskalta             |                     |                     |              |               |             |               |          | Mokėtojo informacija   | a                            |  |  |
|                          | 👿 Sutartis             |                     |                     |              |               |             |               |          | Vardas                 | Jūsų įmonės pavadinimas, UAB |  |  |

Jums bus atvertas mokėtinų/gautinų sąrašas, kuriame pasirinkite mokėtinas sumas, kurias apmokate

atsakingam asmeniui. Pridėjau spauskite **[Atnaujinti pagrindinės informacijos laukus]**, bus atnaujinta likusi reikiama informacija Jei mokate ne visą sumą – pridėtoje eilutėje, stulpelyje *Apmokėjimo suma*, pakoreguokite.

3.3. Išsaugoję mokėjimą patvirtinkite jį. Tvirtinimo metu pasitikrinkite korespondencijas. Patvirtinus mokėjimą skola atskaitingam asmeniui ir pinigų kvitas susidengs automatiškai.
4. Atskaitingų asmenų skolas galite matyti ir valdyti *Mokėjimai -> Atskaitingų asmenų skolos*. Sukurtus kvitus rasite *Mokėjimai -> pinigų kvitai*.

4.1. Mokėjimai -> Atskaitingų asmenų skolos galite atlikti dengimus rankiniu būdu.

4.2. Mokėjimai -> pinigų kvitai gali būti stornuojami. Pinigų kvitų sąraše randamas reikiamas pinigų išmokėjimo kvitas ir spaudžiama viršuje [Stornuoti dokumentą] (pirmiausia stornuojamas pinigų išmokėjimo kvitas, tada automatiškai stornuojamas ir pinigų priėmimo kvitas). Sistemoje bus pateikiamas automatinis paklausimas dėl kvito stornavimo, kur pasirinkite **[Taip].** 

SVARBU: stornavus pirkimo sąskaitą – sukurti kvitai nėra stornuojami, juos reikia stornuoti atskirai. Stornavus kvitus – pirkimo sąskaitoje aktyvuojamas mygtukas [Apmokėti]. Tada pinigų kvitai kuriami iš naujo.